# How do I upload files?

Go to Resources.

Select the **Resources** tool from the Tool Menu of your site.

Click Add, then Upload Files.

| Location: Detry 101 Resources    |                           |
|----------------------------------|---------------------------|
| Remove Move Copy Show Hide       |                           |
| ◆                                | Access                    |
| Poetry 101 Resources             | Add 💌 Actions 💌           |
| Poems                            | Add  Actions  Entire site |
| Poet Images                      | Add  Actions  Entire site |
| PowerPoints                      | Add  Actions  Entire site |
| Readings                         | Upload Files ntire site   |
| Copy Content from My Other Sites | Create Folders            |
|                                  | Add Web Links (URLs)      |
|                                  | Create HTML Page          |
|                                  | Create Text Document      |
|                                  | Create Citation List      |

To the right of the folder you want to upload the file, from the **Add** drop-down menu, select **Upload file**.

This displays the Upload Files page.

#### Click Browse.

| Location: Poetry 101 / Power   | Points /                 |                           |
|--------------------------------|--------------------------|---------------------------|
| File To Upload<br>Display Name | Browse No file selected. | Add details for this item |
| Add Another File               |                          |                           |
| Email Notification             | None - No notification   | \$                        |
| Upload Files Now Cancel        |                          |                           |

Click **Browse** to locate and select the file on your computer.

### Edit display name. (Optional)

| Location: Poetry 101 / PowerPoin | nts /                                                                                |
|----------------------------------|--------------------------------------------------------------------------------------|
| File To Upload<br>Display Name   | Browse Lecture01_PoeticForms.ppt Lecture01_PoeticForms.ppt Add details for this item |
| Add Another File                 |                                                                                      |
| Email Notification               | None - No notification \$                                                            |
| Upload Files Now Cancel          |                                                                                      |

By default, the Display Name is the same as the file name. You can edit the Display name here.

Note: The selected file name will appear to the right of the Browse button.

## Click Add Another File. (Optional)

| Location: Poetry 101 / PowerPoin | ts /                                                                                                    |
|----------------------------------|----------------------------------------------------------------------------------------------------|
| File To Upload<br>Display Name   | Browse         Lecture01_PoeticForms.ppt           Lecture01_PoeticForms.ppt         Add details for this item |
| Add Another File                 |                                                                                                    |
| Email Notification               | None - No notification \$                                                                                      |
| Upload Files Now Cancel          |                                                                                                    |

You can upload as many files as you want (within the site's uploading size limit) by clicking **Add Another File**.

Click Upload Files Now.

| Location: Poetry 101 / Power   | Points /                                                                                                    |   |
|--------------------------------|----------------------------------------------------------------------------------------------------|---|
| File To Upload<br>Display Name | Browse         Lecture01_PoeticForms.ppt           Lecture01_PoeticForms.ppt         Add details for this item | × |
| File To Upload<br>Display Name | Browse Lecture02_19thCenturyPoets.ppt<br>Lecture02_19thCenturyPoets.ppt Add details for this item              | × |
| File To Upload<br>Display Name | Browse Lecture03_20thCenturyPoets.ppt<br>Lecture03_20thCenturyPoets.ppt Add details for this item              | × |
| Add Another File               |                                                                                                    |   |
| Email Notification             | None - No notification \$                                                                                      |   |
| Upload Files Now Cancel        |                                                                                                    |   |

#### View files in Resources.

| lemove | Move Copy Show Hide            |       |           |           |
|--------|--------------------------------|-------|-----------|-----------|
|        | Title ≜                        |       |           | Access    |
|        | Poetry 101 Resources           | Add 💌 | Actions 💌 |           |
|        | Poems                          | Add 👻 | Actions 💌 | Entire si |
|        | Poet Images                    | Add 💌 | Actions 💌 | Entire si |
|        | PowerPoints                    | Add 👻 | Actions 💌 | Entire si |
|        | Lecture01_PoeticForms.ppt      |       | Actions 💌 | Entire si |
|        | Lecture02_19thCenturyPoets.ppt |       | Actions - | Entire si |
|        | Lecture03_20thCenturyPoets.ppt |       | Actions 💌 | Entire si |
|        | Readings                       | Add 👻 | Actions - | Entire si |

The files are uploaded and placed within the selected folder.